### 建立線上註冊系統EEF帳號 法國教育中心 法國官方唯一駐台留學推廣機構

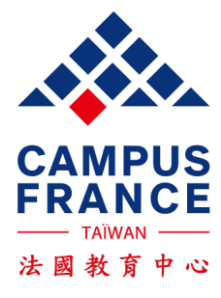

## 1. 申請帳號/登入帳號

### **Bienvenue sur la plateforme**

### Études en France

ÉTUDES EN FRANCE

Vous recherchez une formation ?

MINISTÈRE DE L'EUROPE ET DES AFFAIRES ÉTRANGÈRES

Égalité Fosternit

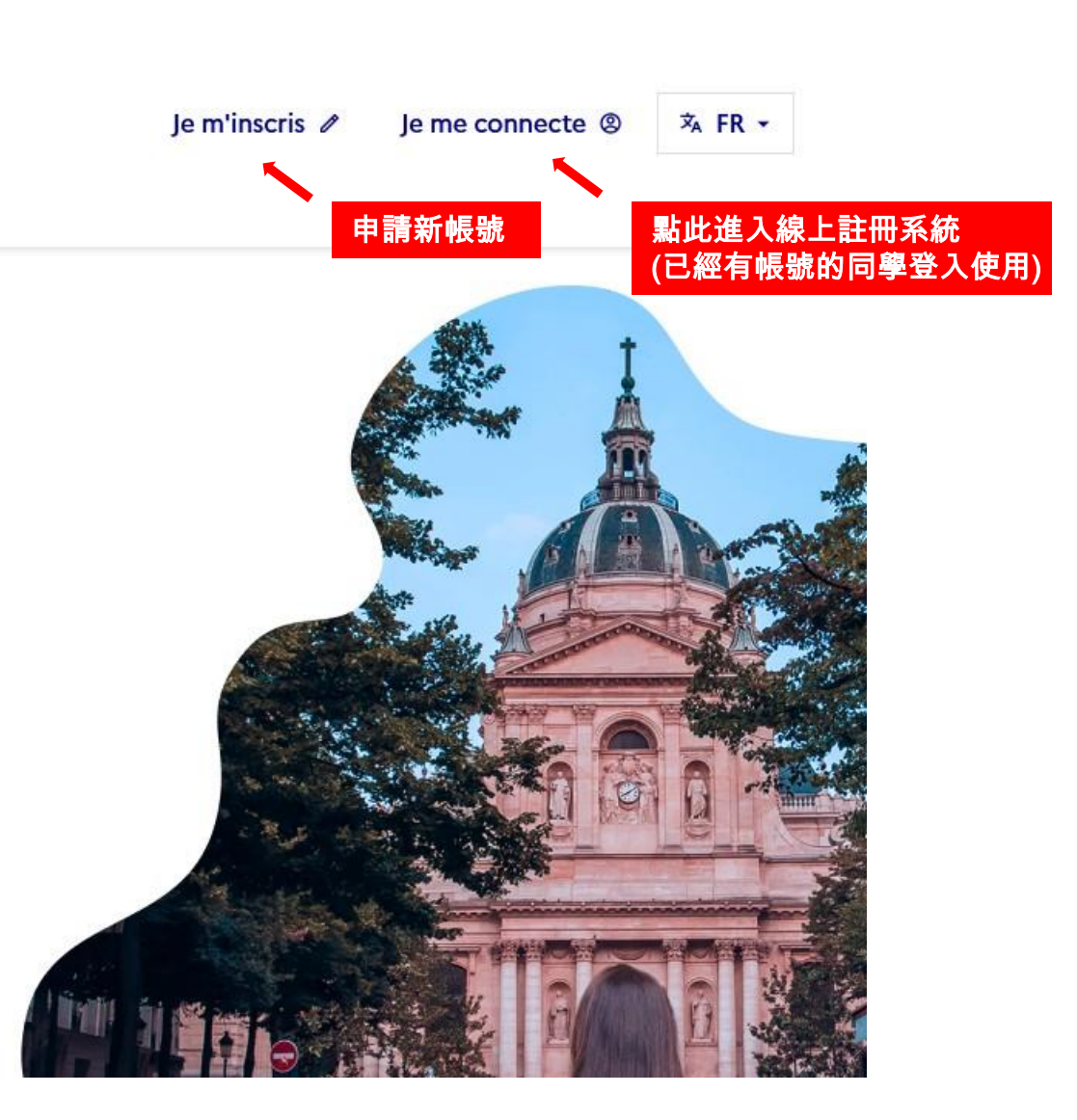

## 2. 選擇所在地的法國教育中心

Accueil > Je crée mon compte

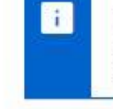

ÉTUDES

EN FRANCE

MINISTÈRE DE L'EUROPE

Égalité Fraternité

**ET DES AFFAIRES** 

ÉTRANGÈRES

Je crée mon compte / I create my account / Creo mi cuenta / 创建账户确认 / Создание учётной записи / Tôi tạo tài khoản của tôi /アカウントを作 成する / 계정을 생성합니다

Les champs marqués d'un astérisque (\*) doivent être renseignés.

#### Espace Campus France

Sélectionner l'Espace Campus France de votre pays / Please the Campus France office of your country / En primer lugar, selecciono mi Campus France / 首 先,选择我的"法国高等教育署" / Создание учётной записи / Trước hết, tôi chọn Văn phòng Campus France

Mon Espace Campus France / My Campus France office \* :

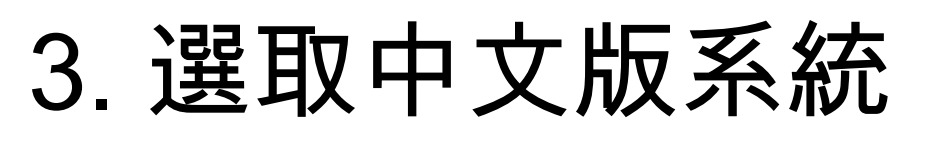

#### MINISTÈRE DE L'EUROPE ET DES AFFAIRES ÉTRANGÈRES Jahri Aguine Fatamite

i

| ZH\_TW

 $\sim$ 

 $\mathbf{T}$ 

FR

Je crée mon compte / I create my account / Creo mi cuenta / 创建账户确认 / Создание учётной записи / Tôi tạo tài khoản của tôi / アカ ウントを作成する / 계정을 생성합니다

Les champs marqués d'un astérisque (\*) doivent être renseignés.

#### **Espace Campus France**

Sélectionner l'Espace Campus France de votre pays / Please the Campus France office of your country / En primer lugar, selecciono mi Campus France / 首先,选择我的"法国高等教育署" / Создание учётной записи / Trước hết, tôi chọn Văn phòng Campus France

Mon Espace Campus France / My Campus France office \* :

Espace Campus France Taiwan

#### Adresse électronique

Cette adresse me servira d'identifiant pour accéder à mon compte, et, si je l'accepte, pour recevoir des messages d'information de la part de mon Espace Campus France et des établissements auprès desquels je souhaite candidater.

Adresse électronique \* :

在網頁右上方點選ZH\_TW 改成中文版

| ISTÈRE<br>J'EUROPE<br>DES AFFAIRES<br>ANGÈRES<br>EN FRÂNCE |    |    |      |
|------------------------------------------------------------|----|----|------|
|                                                            | 法文 | I. | 繁體中文 |
|                                                            |    |    | 1    |
| 建立新帳號                                                      |    |    |      |
| i 標注星號(*)的欄位為必填                                            |    |    |      |
| 去國教育中心                                                     |    |    |      |
| 青先選擇您的法國教育中心                                               |    |    |      |
| 暑摆您的法國教育中心 *:                                              |    |    |      |
| Espace Campus France Taiwan                                |    | ~  |      |

1

身份 英文姓氏(請與護照上的拼音相同)\*:

| 中文姓名(此為必填欄位請用中文填寫全名):            |                           |
|----------------------------------|---------------------------|
| 英文名字(請與護照上的拼音相同)*: <b>請以中文填寫</b> |                           |
| 性別*: <b>請同護照</b>                 | —<br>請填寫所有必填個人資訊!         |
|                                  | ✓ 1. 除中文姓名外,請都以英文或法文填寫    |
| 生日*:                             | 2. 英文名字 <mark>請同護照</mark> |
| Ⅰ 格式:日日/月月/西元年                   |                           |
|                                  |                           |
| 出生國 *:                           |                           |
|                                  |                           |
| □ 請以英文或法文填寫                      |                           |
| 國籍 *:                            |                           |
|                                  | <u> </u>                  |
|                                  | ↑                         |

#### 身分證明文件 ( 護照 )

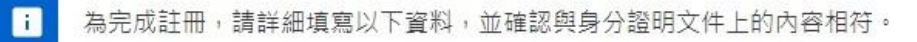

#### 請一律選擇護照(特殊情況請洽法國教育中心)\*:

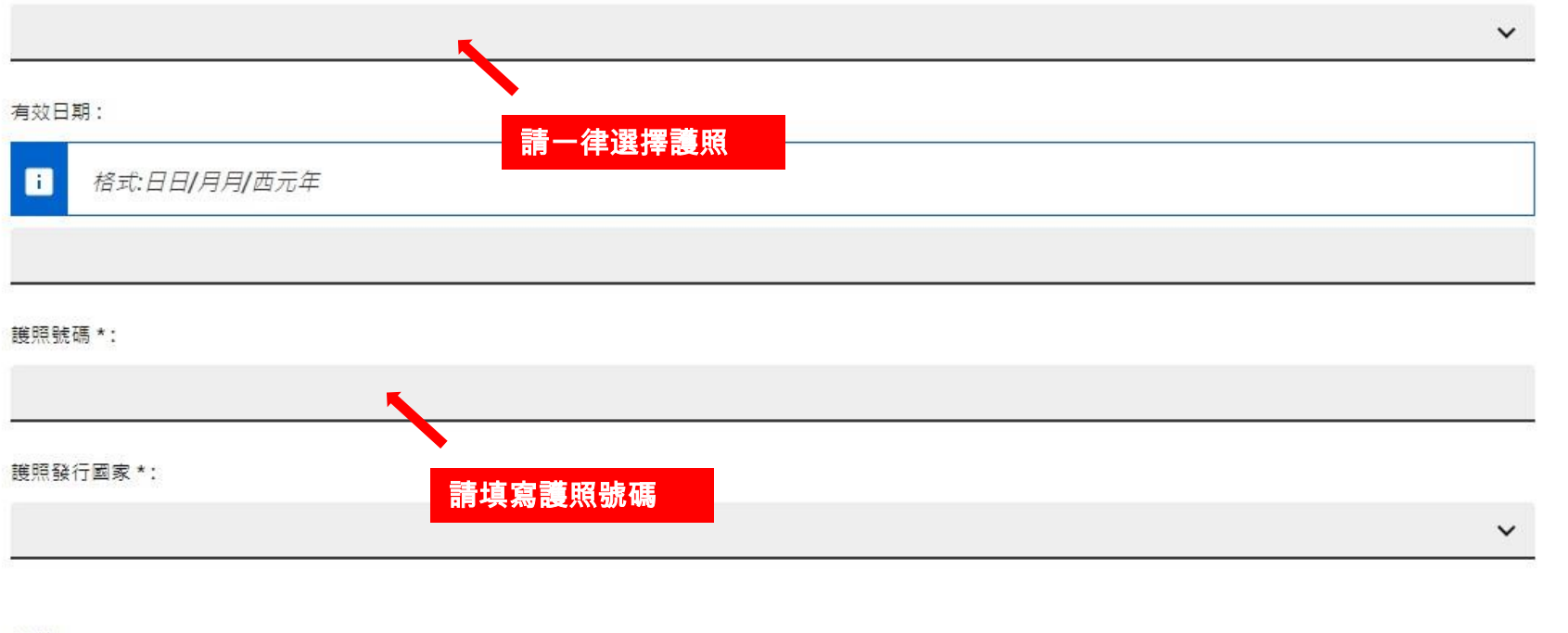

1. 身分證明文件請一律選擇護照
並填寫護照號碼(請勿填身分證字號)
2. 請確認已勾選框框,並按下建立帳戶

其他

● 我同意輸入系統中的資料將用於法國留學申請程序
● 我同意在法國官方校友會France Alumni網站註冊
● 我同意在法國官方校友會France Alumni網站註冊
● 建立帳戶

# 5. 確認信認證電子郵件信箱

ne-pas-repondre.etudesenfrance@diffusion.diplomatie.gouv.fr 寄給 我 🖻

Bonjour

-

Votre demande de création de compte Etudes en France a été traitée.

Vous devez maintenant cliquer sur le lien suivant :

http://pastel.diplomatie.gouv.fr/etudesenfrance/dyn/public/confirmerCompte.html?ticket=feba2137-d048-400d-bd1d-34cbafeedc65

48小時內點選郵件內網址

以啟用帳號

Si le lien ne s'affiche pas correctement, copier le texte ci-dessus dans la barre de votre navigateur.

Attention, ce lien expirera dans 48 heures.

Cordialement,

Ce message a été envoyé automatiquement. Nous vous remercions de ne pas répondre.

建立帳戶後將於您指定的信箱中,收到確認 信,請於48小時內點選信中連結,以啟動 您的帳戶

若未收到此信,請主動聯繫法國教育中心。 (請先確定沒有寄到廣告或垃圾信件夾)

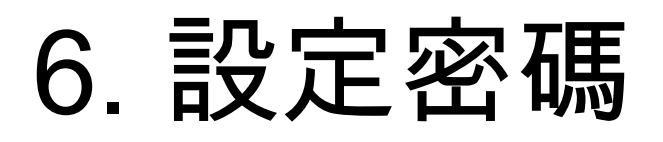

#### 請輸入密碼

i 請輸入您的電子信箱帳號以及確認密碼以完成註冊。

電子信箱帳號 \* :

密碼 \* :

•••••

確認密碼 \* :

•••••

#### : 密碼設定條件如下:

• 至少需11個字元以上

- 以下四項條件皆須符合:
- 至少有一個小寫字母
- 至少有一個大寫字母
- 至少有一個數字
- 至少有一個特殊符號

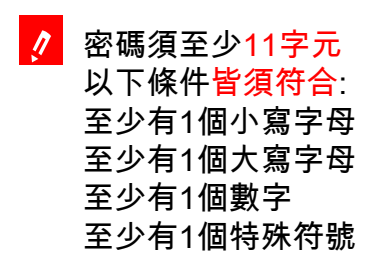

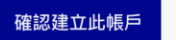

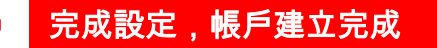

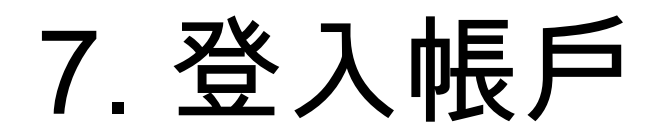

MINISTÈRE DE L'EUROPE ÉTUDES EN FRANCE Je m'inscris Ø Je me connecte @ ≯A FR -ET DES AFFAIRES ÉTRANGÈRES Spalite Fraternet 點此進入線上註冊系統 (已經有帳號的同學登入使用) **Bienvenue sur la plateforme** Études en France Vous recherchez une formation ?  $\rightarrow$ 

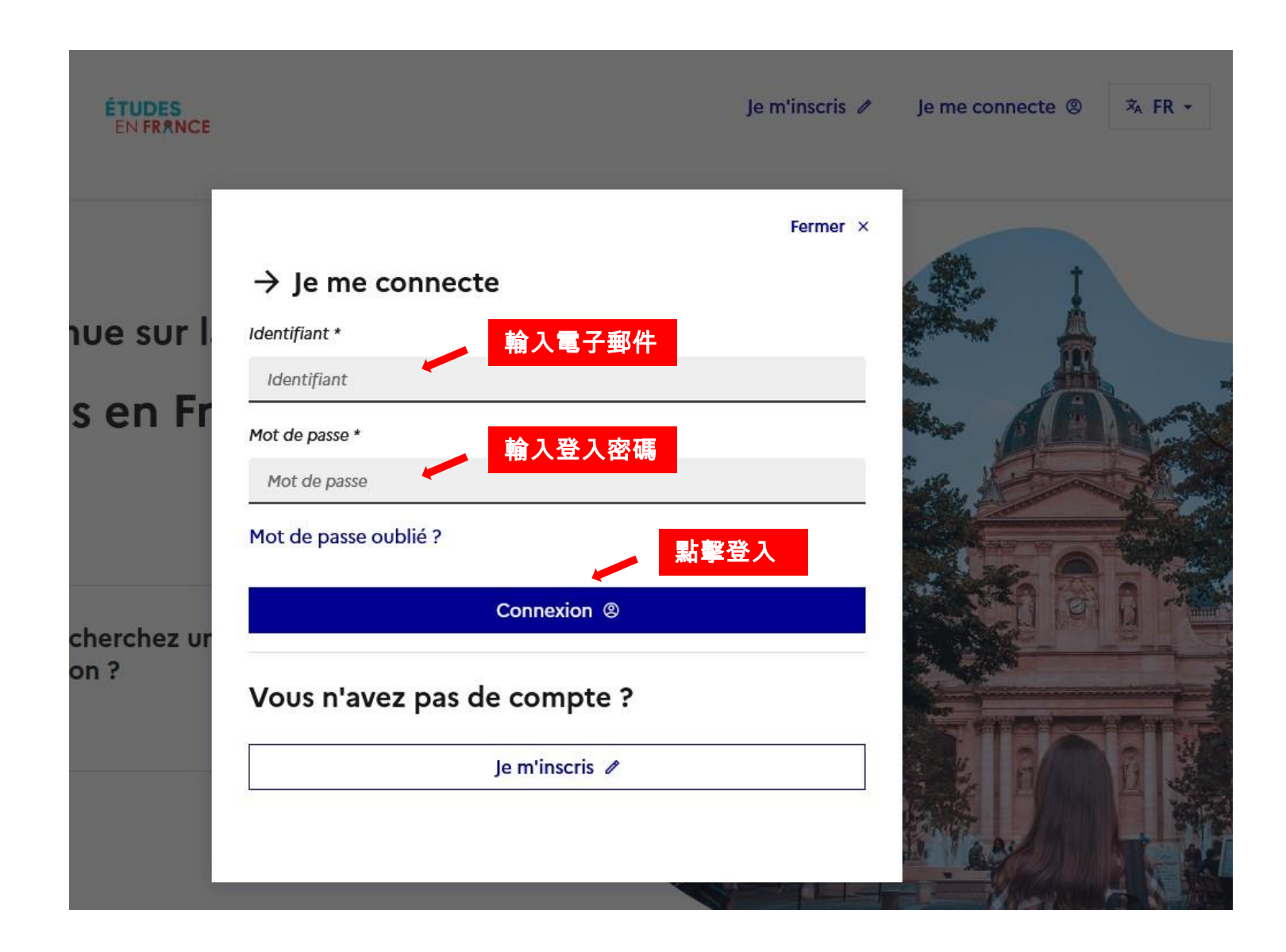

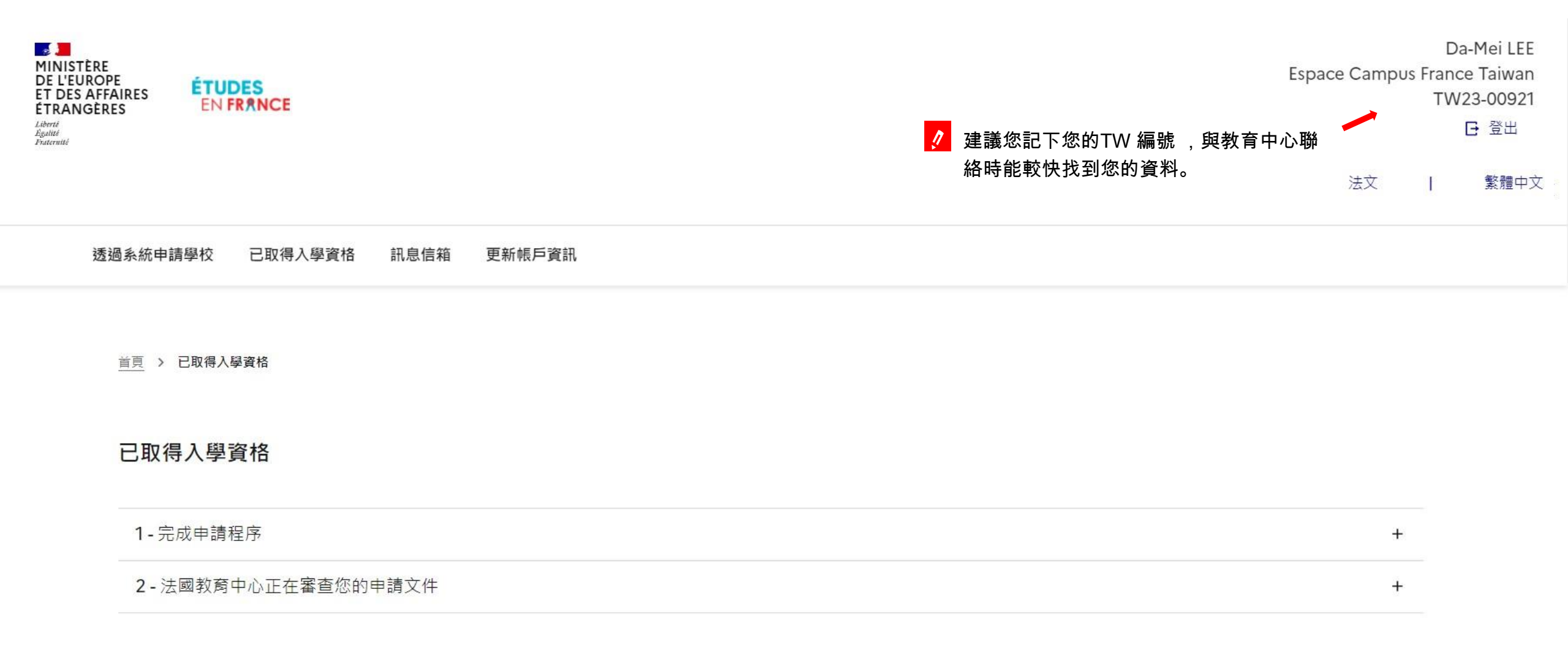